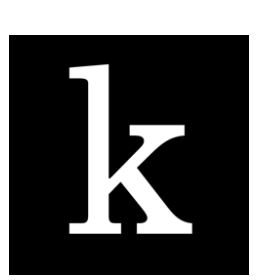

## Kanopy User Guide

Kanopy provides access to one of the most unique collections of films in the world including award-winning documentaries, indie and foreign films, must see classics and blockbuster movies.

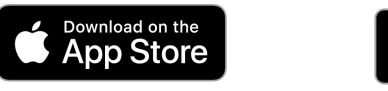

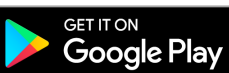

## Using Kanopy on a tablet or smartphone device

- Download the Kanopy app from the App Store (Apple) or Google Play Store (Android).
- **Open** up the Kanopy App.
- Tap Get Started
- Find and Select your Library.
- Enter your library card number and password 6333
- Enter your personal details and choose a password.
- A verification message will be sent to your email address. Open the email sent to you by Kanopy and click on the link to **verify your email**.

## Using Kanopy from a computer or laptop

- Go to www.kanopy.com/group/wa
- Search for your library or select one from the menu.
- Click **Add Library Card** if it is your first time using Kanopy.
- Enter your **library card number and password -** 6333 (your password can be reset on your library's webpage).
- Enter your personal details and choose a password to create an account.
- A verification message will be sent to your email address. Open the email sent to you by Kanopy and click on the link to **verify your email**.
- **Login** to Kanopy using the email address and password you entered in step 4.

You can use Kanopy to stream up to 4 videos per month,

with each film available to watch over 3 days, as many times as you like.

**Kanopy Kids** is a collection of enriching, educational and entertaining films and TV series for kids, and has unlimited views https://www.kanopy.com/kids

https://denmark.spydus.com/

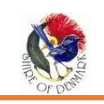

eResources can also easily be accessed via the Denmark Public Library website <a href="https://denmark.spydus.com/">https://denmark.spydus.com/</a>

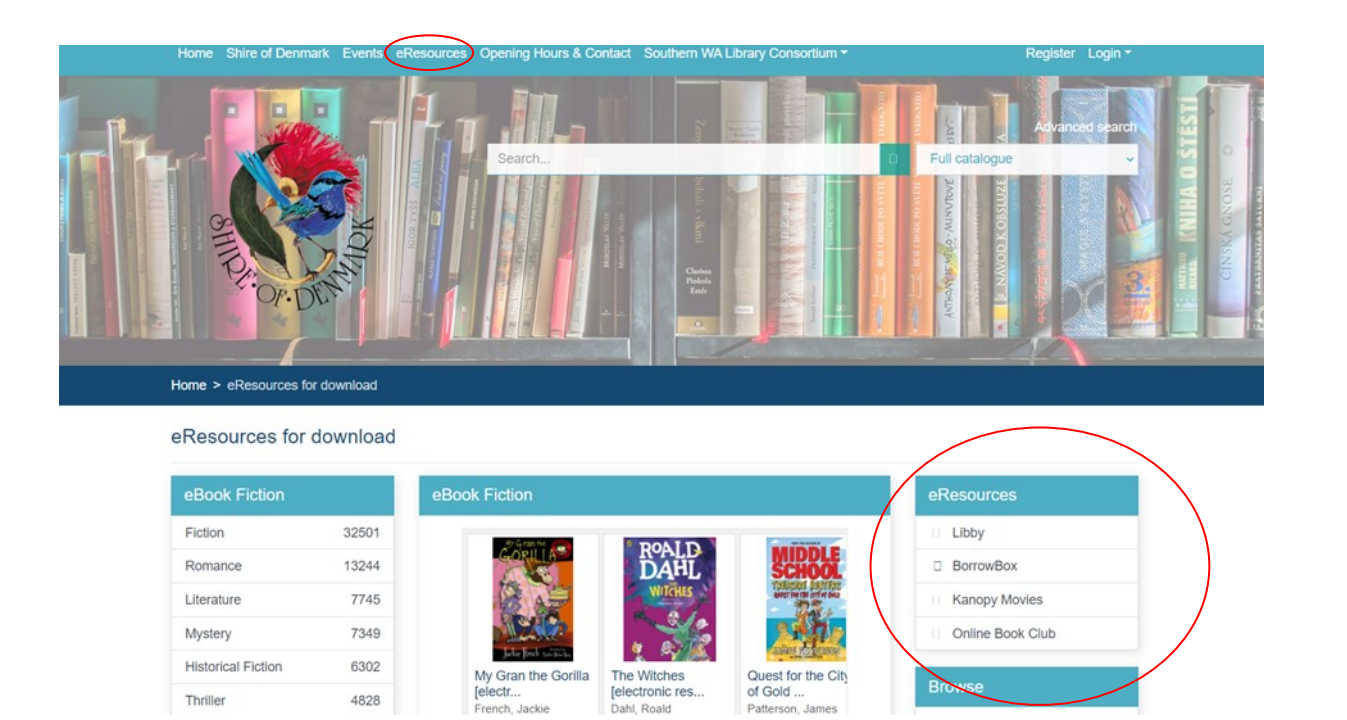

Patterson, Jar

Thriller